# 云南艺术学院文华学院2020级新生在线缴费及选房系统使用说明

在开始缴费之前建议您使用电脑 IE 浏览器进行操作,也可以使用手机进行操作,打开浏览器输入 云南艺术学院文华学院,官方网址: http://www.whxyart.cn,进入后点击顶部"文华学院在线缴费系统 入口",进入后界面如下图所示。

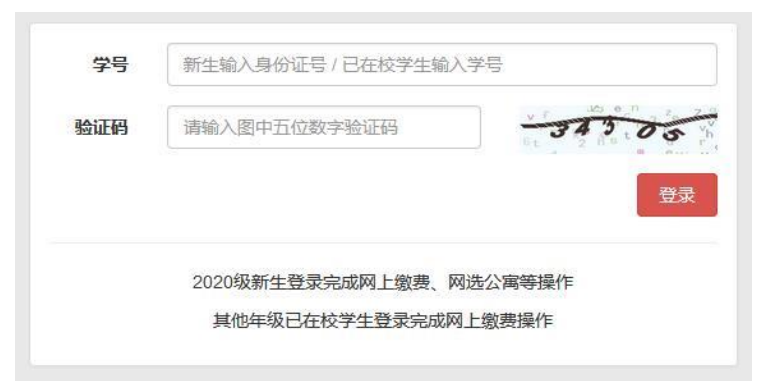

密码默认为身份证号后八位,同时输入右侧图片上的验证码。如果看不清可以点击图片更换验证码后 进行输入,确认无误后点击"登录"按钮,登录成功后界面如下图所示。

| 网上报到流程 | 个人基本信息                    |
|--------|---------------------------|
| 住宿标准   | 学号 / 身份证号 (新生):           |
| 网上缴费 2 | 姓名:                       |
| 网选公寓 ③ | 首次登录时间:                   |
| 军训服尺码  | 上次登录时间:                   |
| 到达站点 5 | 温馨提示:请按左侧流程顺序完成网上报到注册,谢谢! |
| 现场确认 6 | 操作说明:点击查看具体使用操作说明         |
|        |                           |
| 个人信息   |                           |
| 安全退出   |                           |

整个流程共分为 6 个步骤, 其中前 5 步可以在收到录取通知书时完成, 第 6 步需在开学时到学校现场完成, 整个流程您需要按照 12345 的步骤顺序完成, 下面依次完成每个步骤。

一、住宿标准

点击第一步: 住宿标准, 界面如下图所示, 请选中六人间(当空心圆变为实心圆时即为选中), 然后点击"确定"按钮。

| 一、选择住宿标准             |                  |
|----------------------|------------------|
| ◉ 六人间                |                  |
| 注:目前仅有六人间公寓标准,<br>确定 | 请点击确定按钮完成住宿标准确认。 |
|                      |                  |

#### 二、网上缴费

当住宿标准确定后,点击第二步网上缴费,此时会列出您所需缴纳相关费用明细以及您的个人基本信息,请仔细核对相关信息是否正确,确认无误后点击"银联在线支付"按钮,缴费明细界面如下图所示。

点击"银联在线支付"按钮后,会跳转银联缴费界面,如下图所示。(如果您没有使用 IE 浏览器,可 能会看到界面提示"使用 Internet Explorer 打开",此时只需点击下图所示"使用 Internet Explorer 打开" 即可。(注: 界面可能与您看到的不一样,此图是使用火狐浏览器的提示效果图)

| <ul><li>     伝い     ご求     れて     「     図     「     マ     北     「     マ     取     、     取     、     取     」     の     正在访问的     银行     网站     使用     ブ     ご     む     市     切     果     窓     雲     登     录     の     上     町     れ     「     、     」     、     当     、     ま     、     ま     、     ま     、     ま     、     ま     、     ま     、     ま     、     ま     、     ま     、     ま     、     ま     、     ま     、     ま     、     ま     、     ま     、     ま     、     ま     、     ま     、     ま     、     ま     、     ま     、     、     、     、     、     、     、     、     、     、     、     、     、     、     、     、     、     、     、     、     、     、     、     、     、     、     、     、     、     、     、     、     、     、     、     、     、     、     、     、     、     、     、     、     、     、     、     、     、     、     、     、     、     、     、     、     、     、     、     、     、     、     、     、     、     、     、     、     、     、     、     、     、     、     、     、     、     、     、     、     、     、     、     、     、     、     、     、     、     、     、     、     、     、     、     、     、     、     、     、     、     、     、     、     、     、     、     、     、     、     、     、     、     、     、     、      、     、     、     、     、     、     、     、     、     、     、     、      、     、      、      、      、      、      、      、      、      、      、      、      、      、      、      、      、      、      、      、      、      、      、      、      、      、      、      、      、      、      、      、      、      、      、      、      、      、      、      、      、      、      、      、      、      、      、      、      、      、      、      、      、      、      、      、      、      、      、      、      、      、      、      、      、      、      、      、      、      、      、      、      、      、      、      、      、      、      、      、      、      、      、      、      、      、      、      、      、      、      、      、      、      、      、      、      、      、      、      、      、      、      、      、      、      、      、      、      、</li></ul> | ロ・<br>Web 技术,部分功能暂不支持 Firefox 火狐浏览器。<br>痣账、支付等操作,请使用 Internet Explorer 打开。<br>使用 Internet Explorer 打开                                |
|----------------------------------------------------------------------------------------------------|----------------------------------------------------------------------------------------------------|
| 二、进行网上缴费                                                                                                    |                                                                                                    |
| 学号/身份证号(新生):                                                                                                    |                                                                                                    |
| 姓名:                                                                                                    |                                                                                                    |
| 身份证号:                                                                                                    |                                                                                                    |
| 学院/专业:                                                                                                    |                                                                                                    |
|                                                                                                    |                                                                                                    |
| 缴费明细:                                                                                                    | AT 115, BY 88, 115, KIRL11, KINS, 188111                                                                                             |
| 缴表明细:<br>应缴总额:                                                                                                    | BRITES, BRIDELIUS, ROBUSS, ROUM, CARLIE                                                                                              |
| 缴费明细:<br>应缴总额:<br>注:如果缴费时提示每日支付额度不够,您需要前往发卡行所在银                                                                                                    | 行营业网点申请提升每日支付额度。                                                                                                    |
| 缴费明细:<br>应缴总额:<br>注:如果缴费时提示每日支付额度不够,您需要前往发卡行所在银<br>假联在线支付                                                                                                    | 行营业网点申请提升每日支付额度。                                                                                                    |
| 缴费明细:<br>应缴总额:<br>注:如果缴费时提示每日支付额度不够,您需要前往发卡行所在银<br>银联在线支付                                                                                                    | 行营业网点申请提升每日支付额度。                                                                                                    |
| 缴费明细:<br>应缴总额:<br>注:如果缴费时提示每日支付额度不够,您需要前往发卡行所在银<br>假联在线支付<br>haline Payment                                                                                                    | <b>投行营业网点申请提升每日支付额度。</b><br>首页   帮助中心   English ~ 24小的答题热线 95516                                                                     |
| <b>缴费明细:</b><br>应缴总额:<br>注:如果缴费时提示每日支付额度不够,您需要前往发卡行所在根<br>很联在线支付<br>Inline Payment<br>额: 元 <b>1</b> 订单编号:                                                                                                    | 2行 <b>茸业网点申请提升每日支付额度。</b>                                                                                                    |
| 激费明细:<br>应缴总额:<br>注:如果激费时提示每日支付额度不够,您需要前往发卡行所在银<br>银联在线支付           在线支付           近単编号:           直接付款                                                                                                    | #行書业网点申请提升毎日支付额度。                                                                                                    |
| <ul> <li>懲费明细:</li> <li>应懲总额:</li> <li>注:如果缴费时提示每日支付额度不够,您需要前往发卡行所在提<br/>银联在线支付</li> <li>在</li> <li>在</li> <li>重要付款</li> <li>1. 输入卡号 → 2. 输入磁压值图 → 3. 完成支付</li> </ul>                                                                                                    | 8行 <b>昔业网点申请提升每日支付额度。</b><br>首页   帮助中心   English ~ 24小时音級挑战 95516<br>商户名称: 2 订单详诵・<br>登录付款<br>用户名: 手机号曲箱:/自定义用户名 使速注册                |
| <ul> <li>激费明细:</li> <li>应缴总额:</li> <li>注:如果缴费时提示每日支付额度不够,您需要前往发卡行所在提<br/>很联在线支付</li> <li>在线支付</li> <li>在线支付</li> <li>在 1 订单编号:</li> <li>直接付款</li> <li>1.输入卡号 → 2.输入磁压填图 → 3. 完成支付</li> </ul>                                                                                                    | 新学校<br>新学校<br>新学校<br>新学校<br>新学校<br>新学校<br>新学校<br>新学校                                                                                 |
| <ul> <li>激费明细:</li> <li>应缴总额:</li> <li>注:如果缴费时提示每日支付额度不够,您需要前往发卡行所在银<br/>银联在线支付</li> <li>在线支付</li> <li>在线支付</li> <li>直接付款         <ol> <li>1.输入卡号 → 2.输入磁证值图 → 3.元成支付</li> </ol> </li> </ul>                                                                                                    | 留页   帮助中心   English ~ 24小射客服热线 95516         商户名称:       2 订单详情!         日户名:       手机号曲锚/自定义用户名       快速注册         密 码:       意记密码? |

此时,您需核对图中线框 1 的订单金额是否正确,线框 2 的商户名称是否为"云南艺术学院文华学院",确认无误后,请在线框 3 输入您带有银联标识的银行卡号(不支持信用卡)确认银行卡号输入正确后,点击"下一步"按钮。

不同的银行卡到这一步界面可能会有所区别,下面以招商银行储蓄卡为例,需要输入持卡人姓名、证

件号、手机验证码,界面如下图所示。(如遇界面提示安装安全控件,请按网页提示进行安装,或选择使用手机浏览器进入此系统进行支付。)

当信息确认输入正确后,点击"确认付款按钮",即可成功付款。

**注意**: 需提前保障卡余额大于或等于应缴金额,并且每日支付额度需提升到大于或等于应缴金额(每日支付额度提升请您与银行取得联系,申请提升每日支付额度)。支付成功后,界面显示如下,请记住下图线框 1 框住的交易订单号,方便以后查询交易时使用。

| 系统已成功加载了安全控件 | > 保障您在当前页面输入信息的安全!                  |
|--------------|-------------------------------------|
| 银联卡号:        | ● 招育 俱 行 (歸富卡) 使用其他卡付款              |
| 姓名:          | 演输入在銀行办理该卡时使用的姓名                    |
| 证件号:         | <b>身份证 ▼</b><br>運輸入在銀行办理该卡时使用的身份证号码 |
| 银行预留手机号:     | 预留手机号已变更?                           |
| 短信验证码:       | 免费获取<br>请输入发送到您手机上的6位垣信验证码          |
|              | ☑ 记住卡号                              |
|              | 确认付款                                |
| <u> </u>     |                                     |
| ✓ 您已月<br>为方便 |                                     |
| 您还可          | y: 查询交易记录 1                         |
| 0 >          | 方便后续查询交易,建议留存该笔交易的商户订单号:            |
|              |                                     |

我们强烈建议您点击上图线框 2 框住的"返回商户"按钮,您将得到更为详细的交易数据信息,如 下图所示。建议您立刻拍照或截图保存以下信息,方便以后查询使用。

到此,您已成功完成缴费操作,此时点击"点此返回"按钮,完成接下来的网上报到步骤。如果您发现点击按钮后返回到了登录界面,可能是由于之前缴费时切换了不同的浏览器,请您重新登录一下即可。

| 云南艺术学院文华学院 - 网上缴费系统 |
|---------------------|
| 以下是您本次交易的明细,感谢您的使用! |
| 交易金额:               |
| 交易查询流水号:            |
| 商户订单号:              |
| 订单发送时间:             |
| 交易状态: 交易成功          |
| 点此返回                |

# 三、网选公寓

当网上缴费完成后,您可以开始选择您喜欢的床位了,越早选择,可选的房间和床位越多,点击第三步"网选 公寓",此时界面会显示出当前您所就读专业可选的宿舍楼栋名及房间名,如下图所示。

| 5-8-54L ATT                                                               | 140.000                                           |                       | 0400                                   |                                  |
|---------------------------------------------------------------------------|---------------------------------------------------|-----------------------|----------------------------------------|----------------------------------|
| 请选择                                                                       | 楼名                                                | 楼层号                   | 房间号                                    | 剩余床位数                            |
| 0                                                                         | 学生公寓3栋                                            | 1楼                    | 107                                    | 2                                |
| 0                                                                         | 学生公寓3栋                                            | 3楼                    | 332                                    | 6                                |
| 0                                                                         | 学生公寓3栋                                            | 3楼                    | 333                                    | 6                                |
| 0                                                                         | 学生公寓3栋                                            | 3楼                    | 334                                    | 6                                |
| 站择                                                                        |                                                   |                       |                                        |                                  |
| 网选公寓                                                                      |                                                   |                       |                                        |                                  |
| 网选公寓<br>译房间号<br>请选择                                                       | 楼名                                                | 楼层号                   | 房间号                                    | 剩余床位数                            |
| 网选公寓<br>译房间号<br><b>请选择</b>                                                | <b>楼名</b><br>学生公寓3栋                               | <b>楼层号</b><br>1楼      | <b>房间号</b><br>107                      | <b>剩余床位数</b><br>2                |
| 网选公寓<br>武房间号       青选择       〇                                            | <b>楼名</b><br>学生公寓3栋<br>学生公寓3栋                     | 楼层号<br>1楼<br>3楼       | <b>房间号</b><br>107<br>332               | <b>剩余床位数</b><br>2<br>6           |
| 网选公寓       み涛向号       青选择       〇       〇       〇       〇       〇       〇 | <b>楼名</b><br>学生公寓3栋<br>学生公寓3栋<br>学生公寓3栋           | 楼层号<br>1楼<br>3楼<br>3楼 | <b>房间号</b><br>107<br>332<br>333        | <b>剩余床位数</b><br>2<br>6<br>6      |
| 网选公寓                                                                      | <b>楼名</b><br>学生公寓3栋<br>学生公寓3栋<br>学生公寓3栋<br>学生公寓3栋 | 楼层号<br>1楼<br>3楼<br>3楼 | <b>房间号</b><br>107<br>332<br>333<br>334 | <b>剩余床位数</b><br>2<br>6<br>6<br>6 |

此处共需执行两步操作,第一步,选择您的房间号,点击对应房间号行首的空心圆,变为实心圆表示已选中,此时第二步会列出当前房间所剩床位,如下图所示,线框处显示了当前可选床位号。

| 0 |        |    | 厉问亏 | 剩余床位数 |
|---|--------|----|-----|-------|
|   | 学生公寓3栋 | 1楼 | 107 | 2     |
| ۲ | 学生公寓3栋 | 3楼 | 332 | 6     |
| 0 | 学生公寓3栋 | 3楼 | 333 | 6     |
| 0 |        |    |     |       |

选择您喜欢的床位号后点击"确定选择"按钮即可完成公寓及床位选择。

注意: 公寓及床位选择成功后将不能进行修改,以学生公寓 3 栋332 号房间 2 号床位为例,选择后再次 点击左侧 "网选公寓"时界面会显示出当前您所选择的床位,而不是出现之前让您选择房间及床位的界面,如 下图所示。

| 三、进行网选公寓           |     |     |     |
|--------------------|-----|-----|-----|
| 您的公寓及床位已经确定, 具体如下: |     |     |     |
| 楼名                 | 楼层号 | 房间号 | 床位号 |
| 学生公寓3栋             | 3楼  | 332 | 2   |

## 四、军训服尺码(专升本不涉及)

当公寓选择完成后,接下来第四步您需要选择符合您尺码的军训服,界面如下图所示。

| 厘米 (cm) |
|---------|
|         |
| 千克 (kg) |
|         |
| 码       |
|         |

此时,您需要填写身高、体重和鞋码即可,单位分别为厘米、千克和码,请直接填写整数即可, 例如您可以在身高栏填写 180,体重栏填写 70,鞋码栏填写 41,填写好后点击"确定提交"按钮即可。

提交后,文本框默认会显示您提交的数据信息,如果需要修改可在学校开放修改时间内进行修改, 即重新填入新的数据信息,并再次点击"确定提交"按钮即可。

| 四、选择军训服尺码 |         |
|-----------|---------|
| 高         |         |
| 180       | 厘米 (cm) |
| 体重        |         |
| 70        | 千克 (kg) |
| 鞋码        |         |
| 41        | 码       |
| 确定更改      |         |
|           |         |

五、到达站点

完成了以上操作后,请点击左侧"到达站点",选择到达站点,以便学校了解新生到达情况安排 接站,界面如下图所示。

| 五、选择到达站点                   |                       |            |
|----------------------------|-----------------------|------------|
| 请选择您到达昆明的到达<br>• 昆明南站(高铁站) | 运站点<br>〇 <b>昆明火车站</b> | 〇 昆明长水国际机场 |
| 接站时间: 09: 30-16:           | 30                    |            |
| 确定提交                       |                       |            |

选择您到达昆明的到达站点后,点击"确定提交"按钮即可。 注意:到达站点选定后,如您发现行程有变,您可在报到日期前随时进行修改。

六、现场确认

恭喜您,您已完成所有网上报到流程填写,接下来您只需等待开学报到时到校完成现场确认即可。到校完成 现场报到流程后,直接到所选宿舍楼栋公寓管理处领取钥匙即可入住。

### 七、特别说明

系统技术咨询电话: 0871-68876477(图文信息中心) 财务处咨询电话: 0871-68876491(财务处) 后勤处咨询电话: 15368859731(王老师) 祝您假期愉快,云南艺术学院文华学院欢迎您!